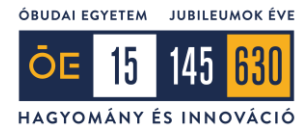

Neptun Iroda

## I. fejezet Forti Client

1. Az alábbi linken mindig a legfrissebb Forti Client telepítő érhető el: <u>https://www.fortinet.com/support/product-downloads</u> Itt egy picikét lejjebb görgetve a "FortiCLient VPN only (DIY, no support)" linkre kell kattintanunk.

## FortiClient 7.4

FortiClient comes in several levels of capabilities, with increasing levels of protection. It integrates with many key components of the Fortinet Security Fabric and is centrally managed by the Endpoint Management Server (EMS)

| Forscient                                                                                                    |                                                                                                    | VPN/ZTNA Edition                   |
|----------------------------------------------------------------------------------------------------|----------------------------------------------------------------------------------------------------|------------------------------------|
| Compliance Compliance Sandbox Defaction Generate in Sensitive Compliance Activities Compliance Present Present                                                                                                    | Reatime Protection Enabled      V     Finitians common     V     Finitians     V     Rook malional vestales     V     Rook incent abox communicated dames     O target and no sporters | EPP/APT Edition                    |
| Minto Filter<br>Installation                                                                                                    | Explosit Prevention     Protected Applications 1                                                                                                    | FortiClient EMS                    |
| Approx.000 Prepair<br>Approx.000 Prepair<br>Approx | Suns     Datase is to its two     Cartopere 605017     Sheet Dataset     When Dataset     Sheet Dataset                                                                                | FortiClient VPN only (DIY, no supp |
| · Secondario and Andread State                                                                                                    | O custom announ                                                                                                    |                                    |

2. Ez az oldalon belül lejjebb fog navigálni, ahol az operációs rendszerünknek megfelelő telepítőt kell letöltenünk.

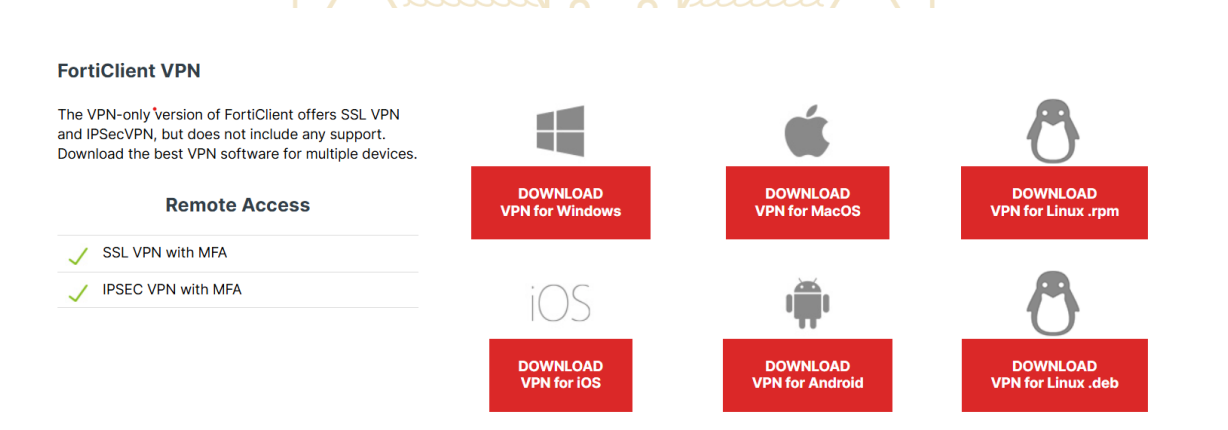

3. Letöltés után a telepítőt elindítva, a bal alsó sarokban lévő jelölőt kell bepipálni, majd a "Next" gombra kattintani, majd az "Install"-ra. A telepítés befejezése után pedig a "Finish" gombra nyomunk.

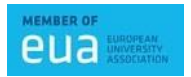

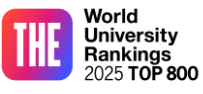

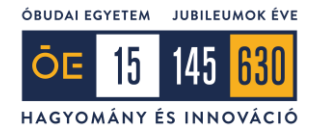

4. Ezután az asztalon található parancsikon segítségével elindítjuk a Forti Client-et, majd a "VPN beállítása gombra kattintunk. Itt az alább megtalálható képen szereplő dolgokat beállítjuk, majd a "Mentés" gombra kattintunk (a Felhasználónév mezőbe mindenkinek a saját Forti-s felhasználónevét kell megadnia).

| Opgrade to the full version to access additional features and federive technical support.         VPN kapcsolat szerkesztése         VPN       SSL-VPN       IPsec VPN       XML         Kapcsolat név       Óbudai Egyetem       Leírás       Image: Colspan="2">Image: Colspan="2">Image: Colspan="2">XML         Távoli átjáró       fg.uni-obuda hu       Image: Colspan="2">Image: Colspan="2">Image: Colspan="2">XML         Távoli átjáró       fg.uni-obuda hu       Image: Colspan="2">Image: Colspan="2">Image: Colspan="2">Colspan="2">Image: Colspan="2">Colspan="2">Image: Colspan="2">Image: Colspan="2">XML         Kiens tanúsítvány       Egyik sem       Image: Colspan="2">Image: Colspan="2">XML       Image: Colspan="2">Image: Colspan="2">XML         Kiens tanúsítvány       Egyik sem       Image: Colspan="2">XML |  |
|----------------------------------------------------------------------------------------------------|--|
| Hitelesítés       Bekérés bejelentkezéskor       Bejelentkezési adatok mentése         Felhasználónév       furedi.dominik         Enable Dual-stack IPv4/IPv6 address         Mégse       Mentés                                                                                                    |  |

5. A mentés után a főoldalon már látható a bejelentkező felület. Adatainkat megadva, majd a token kulcsot beírva, illetve engedélyezve a VPN bejelentkezik, majd elérhetővé válik a Neptun kliens használata.

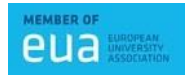

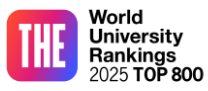

Neptun Iroda

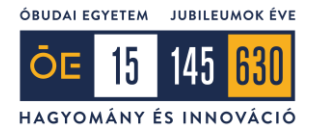

## II. fejezet Neptun kliens telepítés

1. A Neptun kliens becsomagolva az alábbi linken található meg: <u>Neptun kliens.zip</u>. Ezt a fájlt szükséges letölteni a Neptun használatához. A bal felső sarokban a letöltés gombra kell kattintani.

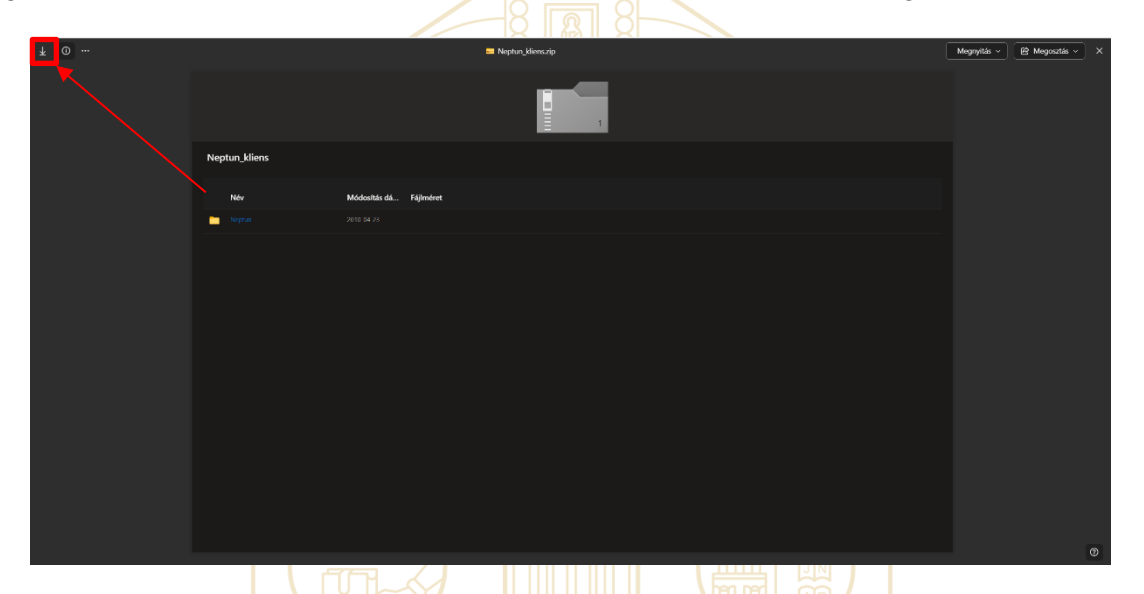

2. Ezután megnyitjuk a mappát, ahová a fájl letöltöttük. Jobb klikkel rákattintunk, majd a "Az összes fájl kibontása…" menüpontot választjuk.

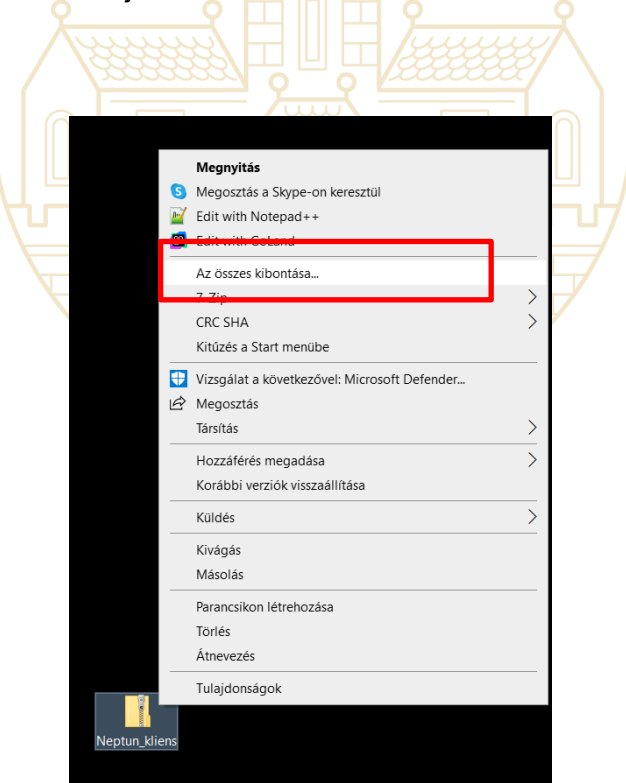

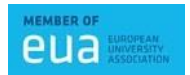

1034 Budapest, Doberdó út 6. 104. +36 (1) 666-0000 +36 (1) 666-0000 support@neptun.uni-obuda.hu www.neptun.uni-obuda.hu

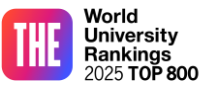

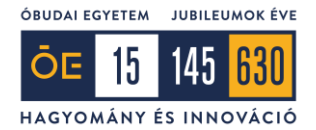

## Neptun Iroda

3. Ezután egy felugró ablakban kiválaszthatjuk, hogy hová szeretnénk kicsomagolni a fájlokat (alapértelmezett esetben ezt a zip fájl mellett van, de tetszés szerint átállíthatjuk).

| Tömörített mappák kibontása                   |          |
|-----------------------------------------------|----------|
| Nappa kijelölése a kicsomagolt fájlok számára |          |
| ijlok kicsomagolása ide:                      |          |
| CALIsers Admin Deskton Neptun kliens          | Tallózás |

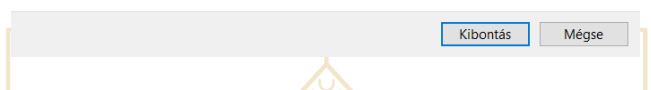

4. Ha bepipálva hagyjuk a "Kibontott fájlok megjelenítése a befejezés után" jelölőt, akkor amint a kicsomagolás megtörténik, egy új ablakban láthatjuk a mappa tartalmát (ha nem akkor ezt nekünk kell megnyitni). A "Neptun" mappába lépve a "Neptun\_Reloaded.exe" fájlra duplán kattintva elindul a Neptun kliens.

| 📕   🖂 📕 =                 | Kezelés Nepti                          | un                  |                    |           |          | - 0         | ×   |
|---------------------------|----------------------------------------|---------------------|--------------------|-----------|----------|-------------|-----|
| Fájl Kezdőlap Meg         | osztás Nézet Alkalmazáseszközök        |                     |                    |           |          |             | ~ 🕐 |
| ← → ∽ ↑ 📜 > Nep           | otun_kliens > Neptun >                 |                     |                    |           | ✓ Ů Kere | sés: Neptun | م   |
|                           | A                                      | M444                | 7/                 | A Cont    |          |             | ^   |
| 👉 Gvors elérés            | Nev                                    | Modositas datuma    | Tipus              | Meret     |          |             |     |
| Deskton                   | FastReport.Editor.dll                  | 2024. 07. 11. 10:50 | Alkalmazáskiterjes | 971 KB    |          |             |     |
| Delamantumala             | M FastReportCOM.dll                    | 2011. 07. 25. 9:50  | Alkalmazaskiterjes | 15 KB     |          |             |     |
| Dokumentumok              | E FastReportCOM                        | 2024. 12. 11. 8:50  | Alkalmazás         | 44 KB     |          |             |     |
| Felvételi                 | ¥ FastReportCOM.exe.config             | 2023. 02. 27. 9:36  | XML Configuration  | 1 KB      |          |             |     |
| Napelem                   | hu_HU.aff                              | 2020. 06. 12. 9:19  | AFF fájl           | 1 997 KB  |          |             |     |
| OneDrive - Personal       | hu_HU                                  | 2020. 06. 12. 9:19  | Szöveges dokume    | 1 608 KB  |          |             |     |
|                           | Hungarian.frl                          | 2023. 12. 13. 10:34 | FRL fájl           | 74 KB     |          |             |     |
| 🗢 Ez a gép                | hunspell.dll                           | 2022. 04. 11. 15:05 | Alkalmazáskiterjes | 227 KB    |          |             |     |
| 🧊 3D objektumok           | Hunspellx86.dll                        | 2022. 04. 11. 15:05 | Alkalmazáskiterjes | 534 KB    |          |             |     |
| Desktop                   | libeay32.dll                           | 2022. 07. 18. 10:29 | Alkalmazáskiterjes | 1 348 KB  |          |             |     |
| Dokumentumok              | MetaInfo.dll                           | 2025. 01. 06. 16:03 | Alkalmazáskiterjes | 14 425 KB |          |             |     |
| E Kának                   | Neptun_Reloaded.Exceptions             | 2024. 09. 18. 12:17 | Tömörített mappa   | 215 KB    |          |             |     |
| Repek                     | Harace Strength Provided               | 2025. 01. 06. 16:03 | Alkalmazás         | 34 723 KB |          |             |     |
| Letoitesek                | NeptunPOS.dll                          | 2024. 07. 24. 9:41  | Alkalmazáskiterjes | 346 KB    |          |             |     |
| 📷 Videók                  | NeptunPOSnew.dll                       | 2022. 07. 21. 8:34  | Alkalmazáskiterjes | 272 KB    |          |             |     |
| 🎝 Zene                    | 🐝 SDAUpdater                           | 2008. 06. 18. 13:51 | Alkalmazás         | 4 807 KB  |          |             |     |
| 💺 Helyi lemez (C:)        | Servers.cfg                            | 2020. 06. 12. 9:19  | CFG fájl           | 1 KB      |          |             |     |
| 👡 Adat (D:)               | ssleay32.dll                           | 2022. 07. 18. 10:29 | Alkalmazáskiterjes | 339 KB    |          |             |     |
| 🕩 Hálózat                 | System.Windows.Forms.DataVisualization | 2010. 01. 21. 7:41  | Alkalmazáskiterjes | 1 712 KB  |          |             |     |
|                           | TransInfoHU.dll                        | 2025. 01. 06. 16:03 | Alkalmazáskiterjes | 7 166 KB  |          |             |     |
|                           | TransInfoRO.dll                        | 2025. 01. 06. 16:03 | Alkalmazáskiterjes | 4 375 KB  |          |             |     |
|                           | 🥞 uninstall                            | 2008. 11. 07. 11:11 | Alkalmazás         | 115 KB    |          |             |     |
|                           | 🔬 uninstall                            | 2008. 11. 07. 11:22 | Konfigurációs beál | 2 KB      |          |             | ~   |
| 41 elem 1 kijelölt elem - | 33.9 MB                                |                     | -                  |           |          |             | 8== |

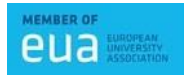

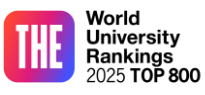

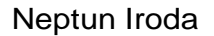

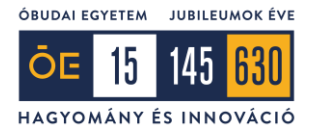

+1 Opcionálisan jobb klikkel rá kattintva a menüből kiválaszthatjuk a "Küldés" menü "Asztal (parancsikon létrehozása)" menüpontját, ezzel létrehozunk az asztalon parancsikont hozzá.

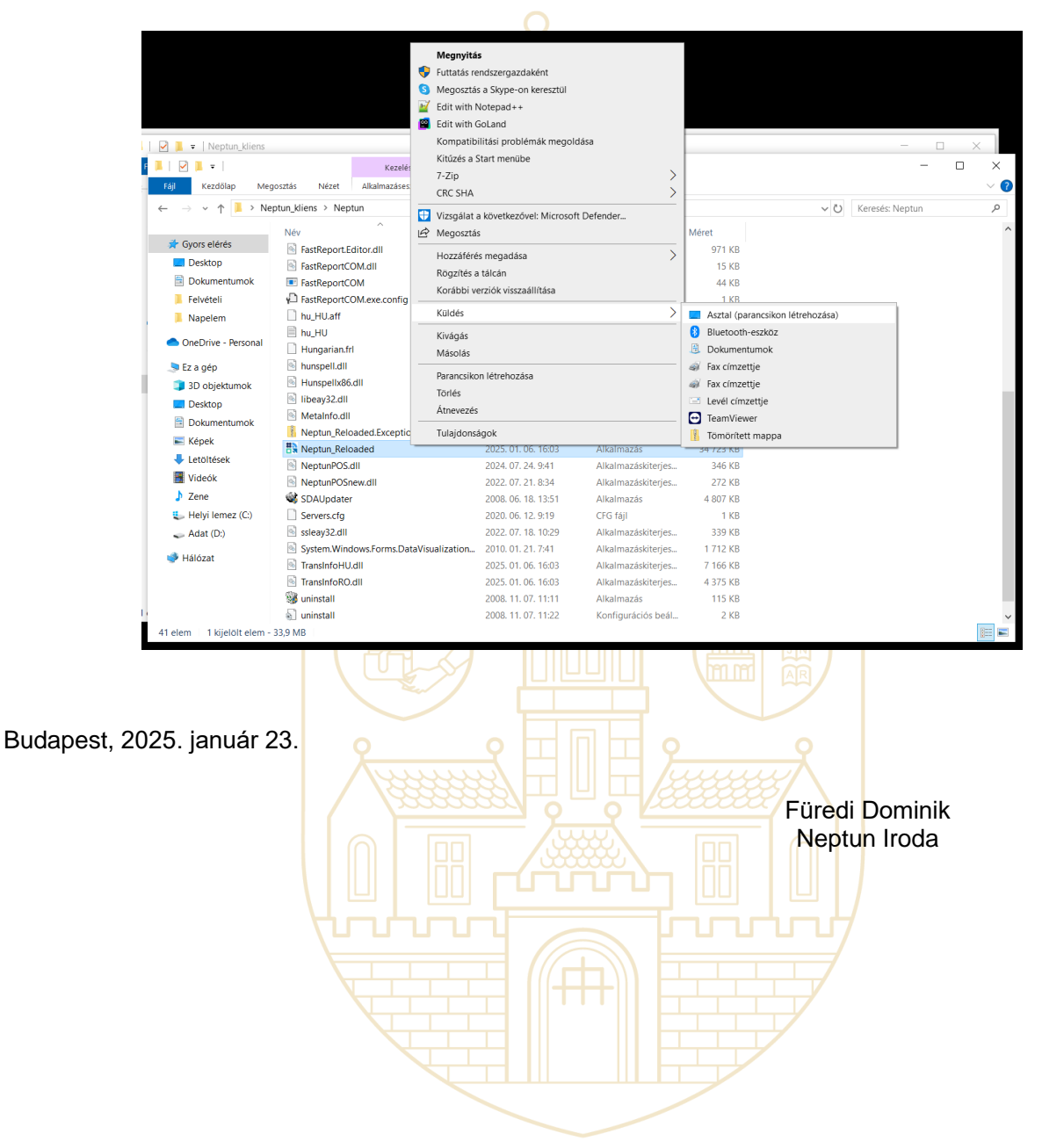

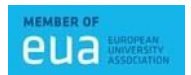

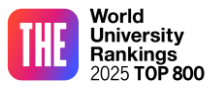